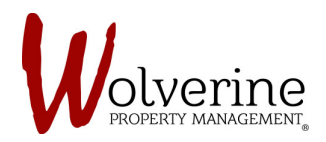

## PROSPECT PORTAL

## THE TEN STEPS OF THE LEASE APPLICATION

## **STEP 8: SUMMARY**

This step is simply a summary that lets you know what steps have been fully completed and which ones still need information.

Click [save] and [next] once all steps have green check marks.

| lolverine                                                                                                    |                                                                                                    |                                                                                                    |                                                                                                    |  |  |
|----------------------------------------------------------------------------------------------------|----------------------------------------------------------------------------------------------------|----------------------------------------------------------------------------------------------------|----------------------------------------------------------------------------------------------------|--|--|
| Event Application     Event Application     About You     Additional Info     Financial     Event     Event     Summary     Variable     Confirmation | Summary  Lease Application  People  About You  Additional Info  Financial  Emergency Contacts Legal | June De<br>O<br>O<br>O<br>O<br>O<br>O<br>O<br>O<br>O<br>O<br>O<br>O<br>O<br>O<br>O<br>O<br>O<br>O<br>O | Testini (Canada)     Constant Section     Constant Section     Cons      |  |  |
| Wideren Property Manageme<br>Contact to:<br>independent inter Management c<br>p 200-2011-0066                                                         |                                                                                                    | FOLLOW US<br>Facebook<br>Twitter<br>Voutube<br>Flicker                                                 | Reported to the test of the test of the test of the test of the test of the test of the test of the test of the test of the test of the test of the test of the test of the test of test of te |  |  |